## Purchase Requisition (PR) Approval Process

#### Log in to M3

| Sign in                      |                                            |
|------------------------------|--------------------------------------------|
| http://m3pro<br>Your connect | d:16101<br>ion to this site is not private |
| Username                     | kgm140392                                  |
| Password                     |                                            |
|                              | Sign in Cancel                             |

#### Press Ctrl + R $\rightarrow$ PPS170

| / - S                    | ervice Management |    |   |
|--------------------------|-------------------|----|---|
| /I -<br>- F              | Search and Start  |    | × |
| - F<br>N -<br>- N<br>N - | PPS170            | ОК |   |

 $\mathbf{\zeta}$ 

- Select Sorting Order 81 PR Number
- Input PR no. in given field of Planned order

| ₽     |        | Planr  | ed Purchase Orc   | ler. Open pps170 ×      |        |          |                 |         |             |             |             |   |       |                               |
|-------|--------|--------|-------------------|-------------------------|--------|----------|-----------------|---------|-------------|-------------|-------------|---|-------|-------------------------------|
| Actio | ns ⊿   | Optior | ns a Related a To | ols 🖌 📄 🖻 🕅 🥒 🕻         | 30)    | ĊË       | [[              |         |             | /           |             |   |       | Q                             |
|       |        |        |                   |                         |        |          |                 |         |             |             |             |   |       |                               |
|       |        |        |                   |                         |        |          |                 | S       | orting orde | r: 81-PR Ni | umber,Relea | • | View: | F71-1-Resp, Release date, Sup |
| Fac:  |        |        | ▶- ▶ Sta          | t: F                    | Pipol: |          | ▶ AM:           | -       | Orig:       |             |             |   |       |                               |
| Planr | ned or | der    | PI ord            | ler sub no S            | on du  |          | Item group:     |         | Procu       | rement grp: |             |   |       |                               |
| 8802  | 29     |        |                   |                         |        |          | Product grou    | p:      |             |             |             |   |       |                               |
| Ap    | oply   |        |                   |                         |        |          |                 |         |             |             |             |   |       |                               |
| Whs   | Ρ      | Otp    | Item number       | PO item name            | POu    | Plan qty | Supplier name   | Text ID | P grp       | Item grp    | Srt         |   |       |                               |
|       |        |        |                   |                         |        |          |                 |         |             |             |             |   |       |                               |
| KGM   | 5      | SPA    | GNBGBBGG0058      | BALL BEARING 6005 2RS   | NO     | 50.00    | GANPATI METALS  | 2216050 |             |             |             |   |       |                               |
| KGM   | 5      | SPA    | SPDFLMWM0499      | PLASTIC BUSH 4/F2233070 | FNO    | 200.00   | LAKSHMI MACHINE | 2216060 |             |             |             |   |       |                               |
| KGM   | 5      | SPA    | SPSFLMWM0338      | FLYER HOUSING 5/F225001 | / NO   | 10.00    | LAKSHMI MACHINE | 2216095 |             |             |             |   |       |                               |
| KGM   | 5      | SPA    | GNBEFBEG0123      | FLAT BELT 915X20 MM     | NO     | 6.00     | LAKSHMI MACHINE | 2216128 |             |             |             |   |       |                               |
| KGM   | 5      | SPA    | SPSFLMWM0724      | EMMERY STONE AA60 GRE   | E NO   | 1.00     | GANPATI METALS  | 2216124 |             |             |             |   |       |                               |
| KGM   | 5      | SPA    | GNBETBEM0100      | TIMING BELT 2800X20-S8M | - NO   | 6.00     | LAKSHMI MACHINE | 2216132 |             |             |             |   |       |                               |
| KGM   | 5      | SPA    | GNBETBEM0101      | TIMING BELT 2800X20-S8M | - NO   | 6.00     | LAKSHMI MACHINE | 2216133 |             |             |             |   |       |                               |
| KGM   | 5      | SPA    | GNBEFBEG0063      | FLAT BELT 1989X20 MM    | NO     | 6.00     | LAKSHMI MACHINE | 2217833 |             |             |             |   |       |                               |
|       |        |        |                   |                         |        |          |                 |         |             |             |             |   |       |                               |

- Right mouse click on First line of PR
- Click on Change (Ctrl+2)

| _ ♠                                                                                                    |      | Plan  | ned Purchase Ord   | er. Open PPS170 * |         |            |          |                 |         |       |
|----------------------------------------------------------------------------------------------------|------|-------|--------------------|-------------------|---------|------------|----------|-----------------|---------|-------|
| Action                                                                                                    | ns 🖬 | Optio | ns 🛛 Related 🖌 Too | ols 🖌 📄 💽         | e 🥒 ć   | 3 (0)      |          | ()              |         |       |
| Sorting order    Fac:  -  >  Stat:  -  Pipol:  >  AM:  -  Orig:    Planned order  Pl order sub no  Sub no  Item group:  Procu    88029   Product group: |      |       |                    |                   |         |            |          |                 |         |       |
| Whs                                                                                                    | P    | Otp   | Item number        | PO item name      |         | POu        | Plan qty | Supplier name   | Text ID | P grp |
| KGM                                                                                                    | 5    | SPA   | GNBGBBGG0058       | BALL BEARING 60   |         | No         | 50.00    | GANPATI METALS  | 2216050 |       |
| KGM                                                                                                    | 5    | SPA   | SPDFLMWM0499       | PLASTIC BUSH 4/   | Related |            | ►        | LAKSHMI MACHINE | 2216060 |       |
| KGM                                                                                                    | 5    | SPA   | SPSFLMWM0338       | FLYER HOUSING     | Select  |            | CTRL+1   | LAKSHMI MACHINE | 2216095 |       |
| KGM                                                                                                    | 5    | SPA   | GNBEFBEG0123       | FLAT BELT 915X2   | Change  | $\sim$     | CTRL+2   | LAKSHMI MACHINE | 2216128 |       |
| KGM                                                                                                    | 5    | SPA   | SPSFLMWM0724       | EMMERY STONE      | Сору    |            | CTRL+3   | GANPATI METALS  | 2216124 |       |
| KGM                                                                                                    | 5    | SPA   | GNBETBEM0100       | TIMING BELT 280   | Delete  |            | CTRL+4   | LAKSHMI MACHINE | 2216132 |       |
| KGM                                                                                                    | 5    | SPA   | GNBETBEM0101       | TIMING BELT 280   | Display |            | CTRL+5   | LAKSHMI MACHINE | 2216133 |       |
| KGM                                                                                                    | 5    | SPA   | GNBEFBEG0063       | FLAT BELT 1989X   | Copy to | Clipboar   | d        | LAKSHMI MACHINE | 2217833 |       |
|                                                                                                    |      |       |                    |                   | Add Tex | t to Quicł | note     |                 |         |       |
|                                                                                                    |      |       |                    |                   | Restore | Columns    | ;        |                 |         |       |

- Click on Next Button
- Input Signature as display below
- Click on Next Button
- Now PR has been approved
- Click F12 Go Back / F03 Exit from Program

#### Planned Purchase Order. Open PPS171 \*

| Actions a ( | Options 🛛 | Related 🛛 | Tools 🖌 |  | Ð | R |  | 6) | (0) | Ô | Ċ | Ë |  |
|-------------|-----------|-----------|---------|--|---|---|--|----|-----|---|---|---|--|
|-------------|-----------|-----------|---------|--|---|---|--|----|-----|---|---|---|--|

#### Panel Header

| Supplier:        | S110002030   | GANPATI METALS        |                  |           |            |          |
|------------------|--------------|-----------------------|------------------|-----------|------------|----------|
| Item number:     | GNBGBBGG0058 | BALL BEARING 6005 2RS |                  |           |            |          |
| Service process: | Sei          | rvice:                |                  | PR Value: |            | 60141.04 |
| Signature:       |              |                       |                  |           | PR Status: | 15       |
| Delivery Details | $\bigcup$    |                       |                  |           |            |          |
| Final dest:      |              |                       | Pickup address:  |           | Þ          |          |
| Ship-via addr:   | •            |                       | Place of load:   |           |            |          |
| Delivery terms:  | FPW          |                       | Delivery method: | 002       | BY RAIL    |          |
| Packaging:       | ▶.           |                       | Goods rec mtd:   | RIP       | ▶ GR/QI/PA |          |
|                  |              |                       |                  |           |            |          |

#### Reference Details

# Thanks